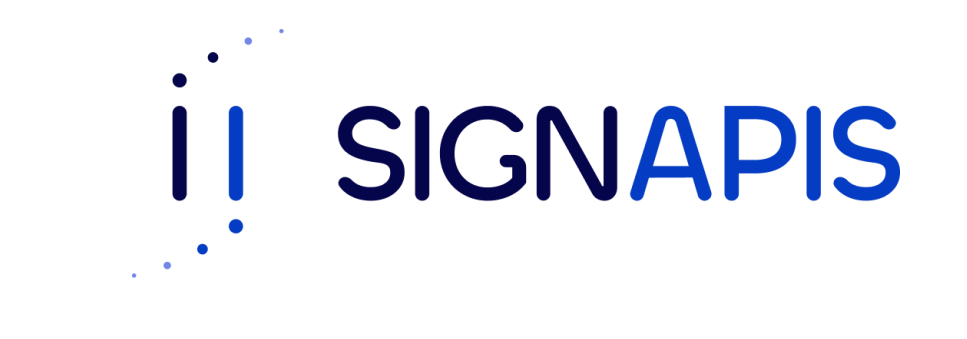

#### Manual de Usuario

# Firma PDF con token USB macOS

¡Hola! Si estas aquí es porque ya instalaste el driver para poder firmar con el token, si no es así, descarga el manual en la página de www.signapis.com, sección "**Marco Legal**" – "**Soporte**" – "**Manuales**", da clic en Instalación driver Safenet y sigue los pasos del manual que se descargará, si ya instalaste el driver sigue los pasos de este manual para firmar un pdf usando el token.

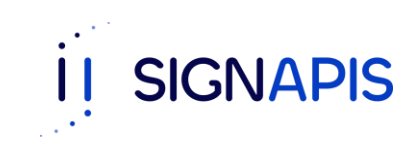

- Inserta el token USB Safenet en el computador donde deseas firmar el documento.

 Abre el documento pdf con adobe reader, si no tienes esta aplicación dirígete a este link, <u>https://get.adobe.com/es/reader/?promoid=TT</u> <u>GWL47M</u> descárgalo e instálalo en tu computador.

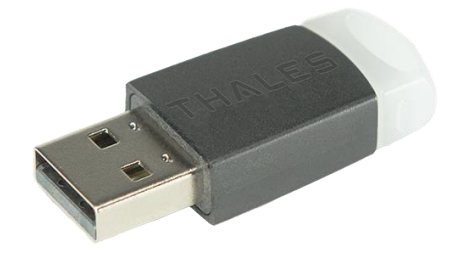

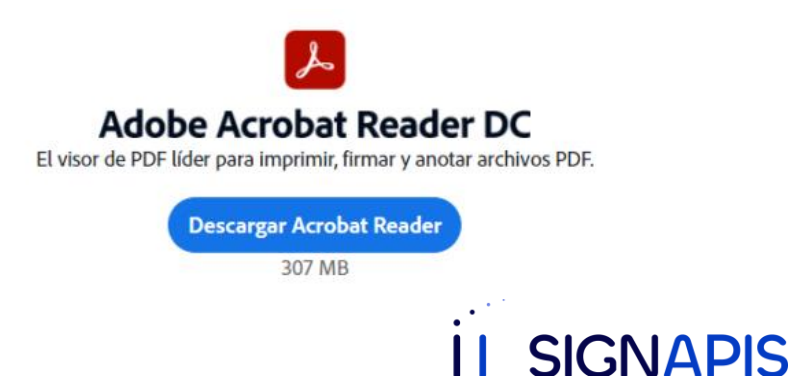

01

Primero debemos configurar el Adobe para que reconozca el Token, para esto nos vamos a la barra superior y hacemos click en "Acrobat Reader" y luego "Preferencias..."

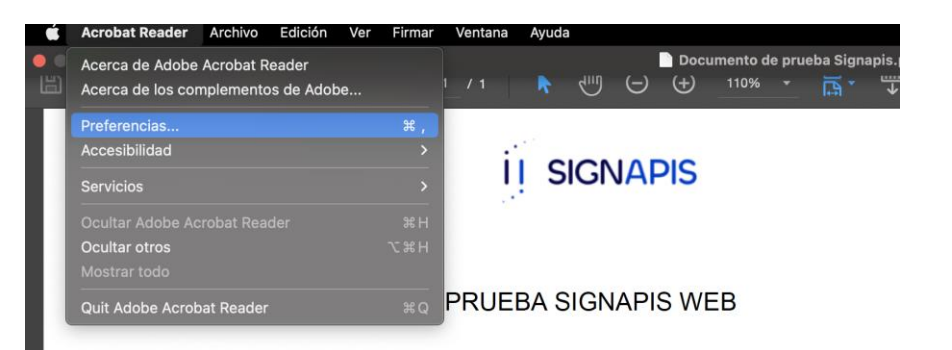

#### Estimado usuario,

Este documento no tiene validez legal y es utilizado exclusivamente para el firma en nuestro firmador Signapis.

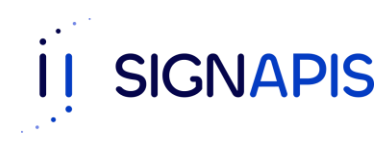

Se abrirá un menú, en las opciones ubicadas del lado izquierdo, hacemos click en "Firmas" y en la sección "Identidades y certificados de confianza" y presionar él botón "Más"

| Comentarios                                                                  |                                                                                                    |     |
|------------------------------------------------------------------------------|----------------------------------------------------------------------------------------------------|-----|
| Desumentos                                                                   | Creación y aspecto                                                                                            |     |
| General Pantalla completa                                                    | Opciones de control de creación de firma Establecer el aspecto de las firmas en un documento                  | Más |
| Presentación de página                                                       | Verificación                                                                                                  |     |
| Accesibilidad                                                                | Controlar cómo y cuándo se verifican las firmas                                                               | Más |
| Administrador de confianza<br>Buscar                                         | Identidades y certificados de confianza                                                                       |     |
| Confianza en contenido multimedia (heredado)<br>Contenido en 3D y multimedia | • Crear y administrar identidades para firmar<br>• Administrar credenciales usadas para confiar en documentos | Más |
| Guentas de corres electrónico                                                | Marca de hora del documento                                                                                   |     |
| Firmas<br>Formularios                                                        | Configurar ajustes de servidor de marca de hora                                                               | Más |
| Identidad                                                                    |                                                                                                    |     |
| Idioma                                                                       |                                                                                                    |     |
| Internet                                                                     |                                                                                                    |     |
| JavaScript                                                                   |                                                                                                    |     |
| La shure                                                                     |                                                                                                    |     |

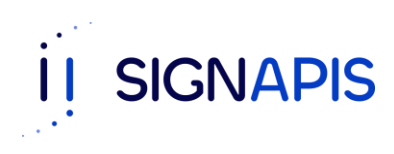

Se abrirá una ventana, en las opciones ubicadas del lado izquierdo ir a "Módulos y distintivos"

|   | •                        | Configuración                            | de ID digital y certifi                    | cados de confianza                      |                           |
|---|--------------------------|------------------------------------------|--------------------------------------------|-----------------------------------------|---------------------------|
|   | ID digitales             | Adjuntar módulo                          | Separar módulo                             | C Actualizar                            |                           |
|   | Cuentas de ID de itin    | Id. del fabric ^ R                       | uta de biblioteca                          |                                         |                           |
|   | Archivos de ID digital   |                                          |                                            |                                         |                           |
|   | ID digitales de caden    |                                          |                                            |                                         |                           |
|   | Módulos y distintivos    |                                          |                                            |                                         |                           |
| 1 | Certificados de confianz |                                          |                                            |                                         |                           |
|   |                          | Administrar ma                           | ódulos PKCS#11                             |                                         |                           |
|   |                          | Esta es una lista de obtener acceso a nu | los módulos PKCS#<br>evos dispositivos cri | 11 cargados. Puede carga<br>ptográficos | r módulos adicionales par |
|   |                          |                                          |                                            |                                         |                           |

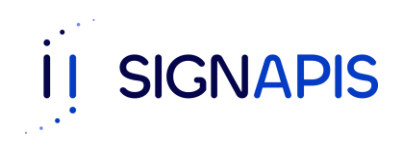

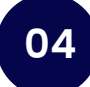

Ahora hay que hacer click en "Adjuntar módulo" y solicitará una "Ruta de biblioteca", en la cual hay que ingresar lo siguiente: /usr/local/lib/libetpkcs11.dylib y hacer click en "Aceptar"

| 0 ( | 0 0                                                                                                    | Configuración de ID digital y certificados de confianza                                                                                                    |
|-----|----------------------------------------------------------------------------------------------------|----------------------------------------------------------------------------------------------------|
| ~   | ID digitales<br>Cuentas de ID de itin<br>Archivos de ID digital<br>ID digitales de caden<br>Módulos y distintivos<br>Certificados de confianz | Adjuntar módulo<br>Separar módulo<br>Id. del fabric A Ruta de biblioteca<br>Adr<br>Buscar un módulo PKCS#11<br>Esta e Ruta de biblioteca [usr/local/lib/libetpkcs11.dvlib]<br>cargar módulos adicionales para<br>obten |
|     |                                                                                                    | Cerrar                                                                                                    |

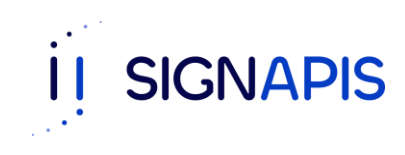

Posteriormente, ir al menú izquierdo y hacer click en "Módulos y distintivos" – "SafeNet eToken"

|        | E.                      | Configuració                                 | n de ID digital y certi | icados de confian   | za           |  |  |
|--------|-------------------------|----------------------------------------------|-------------------------|---------------------|--------------|--|--|
| ID     | digitales               | Cambiar contras                              | eña Iniciar sesión      | Cerrar sesión       | C Actualizar |  |  |
|        | Cuentas de ID de itin   | Etiqueta de \land                            | Estado                  |                     |              |  |  |
|        | Archivos de ID digital  | e-digital PKI                                | Desconectado            |                     |              |  |  |
|        | ID digitales de caden   |                                              |                         |                     |              |  |  |
| ~      | Módulos y distintivos   |                                              |                         |                     |              |  |  |
| $\sim$ | SafeNet eToken P        |                                              |                         |                     |              |  |  |
|        | e-digital PKI           |                                              | Etique                  | ta de distintivo: e | -digital PKI |  |  |
| Certif | ertificados de confianz | Id. del fabricante del módulo: SafeNet, Inc. |                         |                     |              |  |  |
|        |                         |                                              |                         | Modelo: e           | Token        |  |  |
|        |                         |                                              | N                       | úmero de serie: 0   | 2b0a27f      |  |  |
|        |                         |                                              |                         |                     |              |  |  |
|        |                         |                                              |                         |                     |              |  |  |
|        |                         |                                              |                         |                     |              |  |  |
|        |                         |                                              |                         |                     |              |  |  |
|        |                         |                                              |                         |                     |              |  |  |
|        |                         |                                              |                         |                     |              |  |  |
|        |                         |                                              |                         |                     | Cerr         |  |  |
|        |                         |                                              |                         |                     | Cent         |  |  |

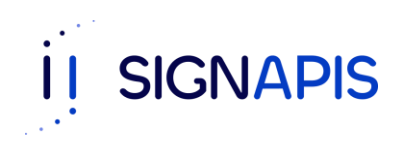

Seleccionamos el dispositivo "e-digital PKI" y hacemos click en "Iniciar sesión", Adobe solicitará clave del token, ingresar esta y hacer click en "Aceptar"

| ID digitales             | Cambiar contraseña     | Iniciar sesión  | Cerrar sesión | C Actualizar |  |
|--------------------------|------------------------|-----------------|---------------|--------------|--|
| Cuentas de ID de itin    | Etiqueta de ^ Estado   |                 |               |              |  |
| Archivos de ID digital   | e-digital PKI Desco    | onectado        |               |              |  |
| ID digitales de caden    |                        |                 |               |              |  |
| Módulos y distintivos    |                        |                 |               |              |  |
| SafeNet eToken P         | 6                      |                 |               |              |  |
| e-digital PKI            | Etiquata da distintiva | - digital DKI   |               | ital PKI     |  |
| Cadificadas da sastiana  | Luqueta de distintivo  | . e-uigitai PRI |               | Net, Inc.    |  |
| Certificados de confianz | Contraseña:            | •••••           |               | ten          |  |
|                          |                        | Cance           | ar Aceptar    | la27f        |  |
|                          |                        |                 |               |              |  |
|                          |                        |                 |               |              |  |
|                          |                        |                 |               |              |  |
|                          |                        |                 |               |              |  |
|                          |                        |                 |               |              |  |

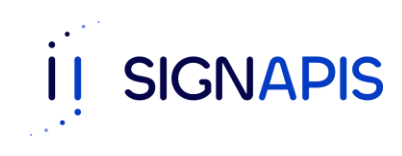

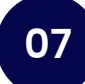

Ahora el dispositivo en la columna "Estado" aparecerá "Conectado"

| 0 0    | •                        | Configuración de l                           | D digital y certifie | cados de confianz  | za           |  |
|--------|--------------------------|----------------------------------------------|----------------------|--------------------|--------------|--|
| ~      | ID digitales             | Cambiar contraseña                           | Iniciar sesión       | Cerrar sesión      | C Actualizar |  |
|        | Cuentas de ID de itin    | Etiqueta de ^ Estado                         |                      |                    |              |  |
|        | Archivos de ID digital   | e-digital PKI Cone                           | ctado                |                    |              |  |
|        | ID digitales de caden    |                                              |                      |                    |              |  |
| $\sim$ | Módulos y distintivos    |                                              |                      |                    |              |  |
| ``     | SafeNet eToken P         |                                              |                      | (1111111)          |              |  |
|        | e-digital PKI            |                                              | Etiqueta             | a de distintivo: e | -digital PKI |  |
|        | Certificados de confianz | Id. del fabricante del módulo: SafeNet, Inc. |                      |                    |              |  |
|        |                          |                                              |                      | Modelo: e          | Token        |  |
|        |                          |                                              | Nu                   | mero de serie: 0   | 260a27f      |  |
|        |                          |                                              |                      |                    |              |  |
|        |                          |                                              |                      |                    |              |  |
|        |                          |                                              |                      |                    |              |  |
|        |                          |                                              |                      |                    |              |  |
|        |                          |                                              |                      |                    |              |  |
|        |                          |                                              |                      |                    |              |  |
|        |                          |                                              |                      |                    | Cerrar       |  |
|        |                          |                                              |                      |                    |              |  |

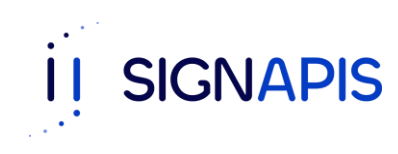

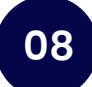

Hacemos click en "Cerrar" para irnos a la pantalla principal de "Adobe", en el menú superior hacemos click en "Herramientas"

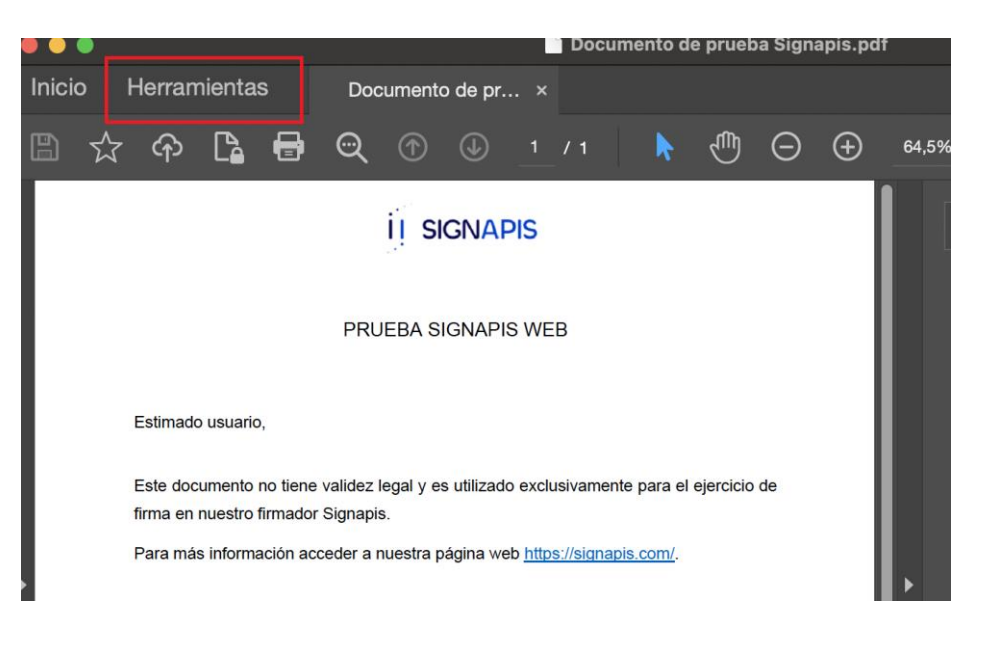

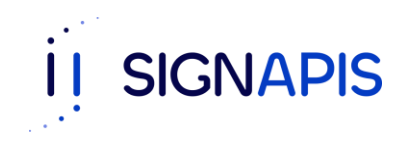

Esto abrirá un Menú en la cual debemos ir al apartado de "Certificados" y hacer click en "Abrir"

| Herramientas Documento                         | de pr                                                                    |                                                                                   |                                                              | Probar Acrobat Pro                                                           |
|------------------------------------------------|--------------------------------------------------------------------------|-----------------------------------------------------------------------------------|--------------------------------------------------------------|------------------------------------------------------------------------------|
| Buscar 'Recortar página'                       |                                                                          |                                                                                   |                                                              |                                                                              |
|                                                |                                                                          |                                                                                   |                                                              |                                                                              |
| Comentar                                       | 💪 Rellenar y firmar                                                      | Editar PDF 📍                                                                      | <table-cell> Exportar archivo PDF 🍳</table-cell>             | 🛯 🔓 Crear archivo PDF 📍                                                      |
| Añada comentarios con notas y<br>resalte texto | Rellene los formularios o envíelos a<br>los demás                        | Edite textos e imágenes<br>rápidamente. Corrija un error o<br>recorte una imagen. | Convierta un PDF a Microsoft Word,<br>Excel y más            | Convierta archivos de Microsoft<br>Office y otros a PDF                      |
| Abrir +                                        | Abrir •                                                                  | Abrir •                                                                           | Abrir •                                                      | Abrir +                                                                      |
| 😳 Combinar archivos °                          | 🗅 Compartir                                                              | 🗳 Sello                                                                           | - Medir                                                      | 6 Certificados                                                               |
| Combine varios archivos en un<br>solo PDF.     | Envie archivos a otros usuarios para<br>que los vean, comenten o firmen. | Agregue sellos, como "aprobado" o<br>"borrador".                                  | Mida la distancia, el área y el<br>perímetro de los objetos. | Firmar o certificar documentos<br>digitalmente y validar la<br>autenticidad. |
| Agregar -                                      | Abrir +                                                                  | Abrir +                                                                           | Abrir +                                                      | Abrir<br>Abrir<br>Más información                                            |

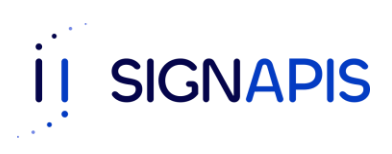

10

Aparecerá una barra superior en la cual tenemos que hacer click en "Firmar digitalmente"

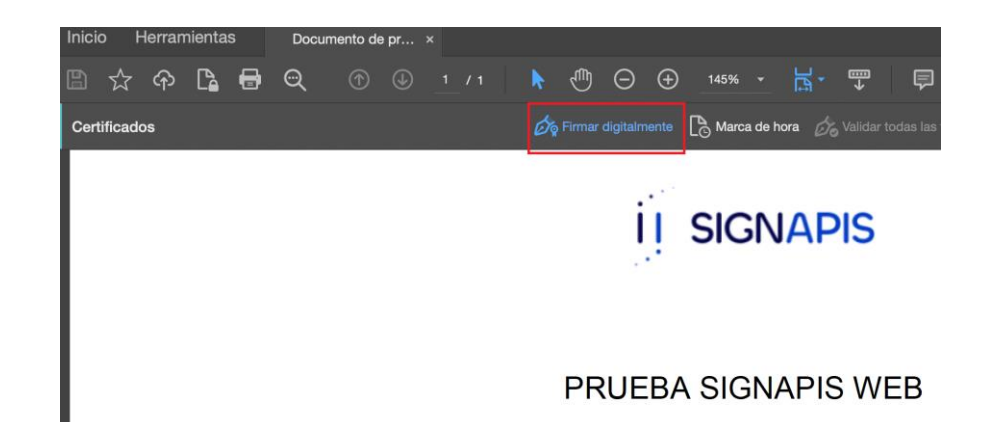

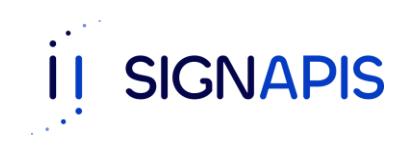

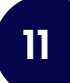

Se mostrará un mensaje de Adobe, hacer click en "Aceptar".

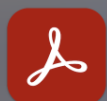

Haga clic y arrastre con el ratón para dibujar el área en la que desea que aparezca la firma. Una vez que haya terminado de arrastrar el área deseada, accederá al siguiente paso del proceso de firma.

Aceptar

No volver a mostrar este mensaje

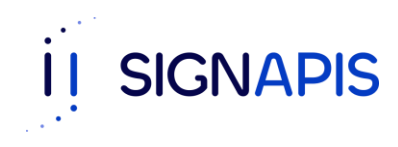

En esta fase vamos a indicar en donde queremos que quede nuestra firma, para esto hacemos click izquierdo en el lugar correspondiente y arrastramos para generar un cuadro azul como se ve en la imagen, este cuadro indica el tamaño y posición de la firma.

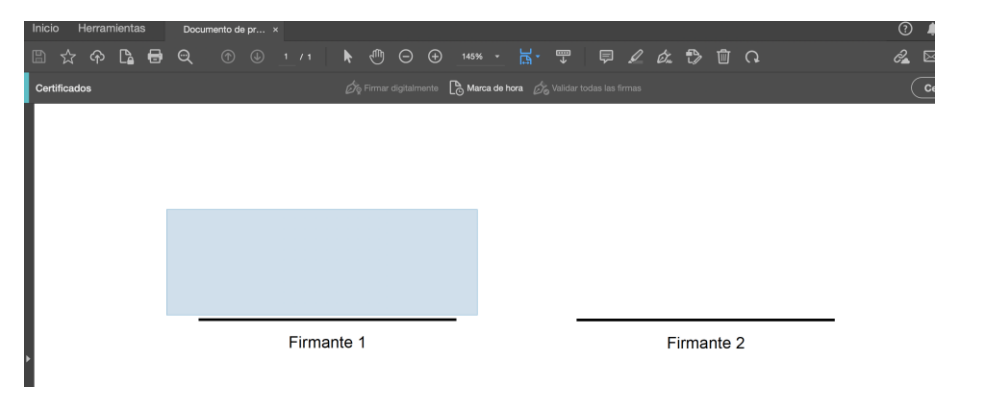

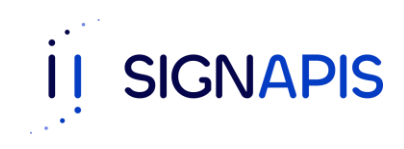

Se abrirá una ventana con el listado de certificado, seleccionar el correspondiente y hacer click en "Continuar"

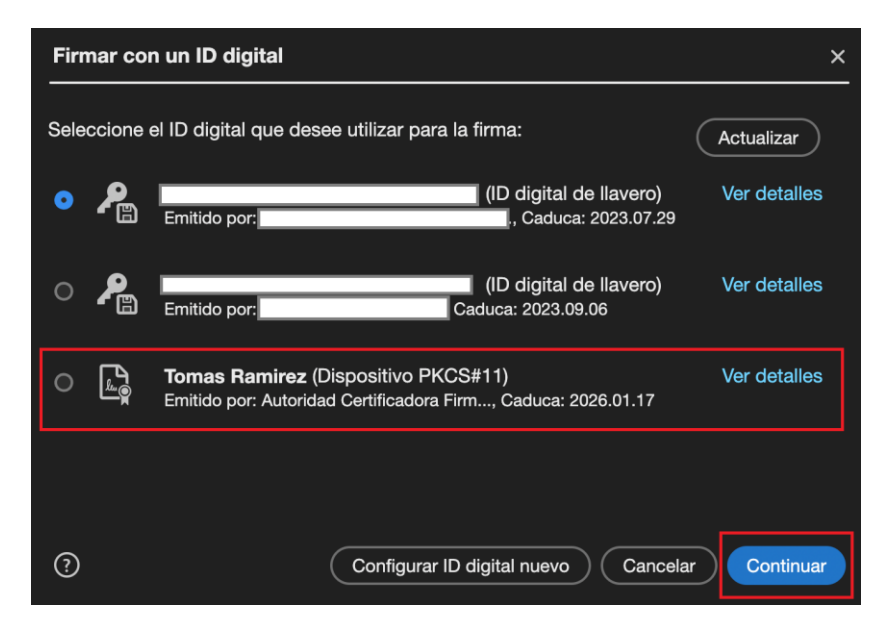

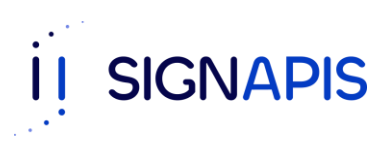

Se mostrará un preview de la firma, hacer click en "Firmar"

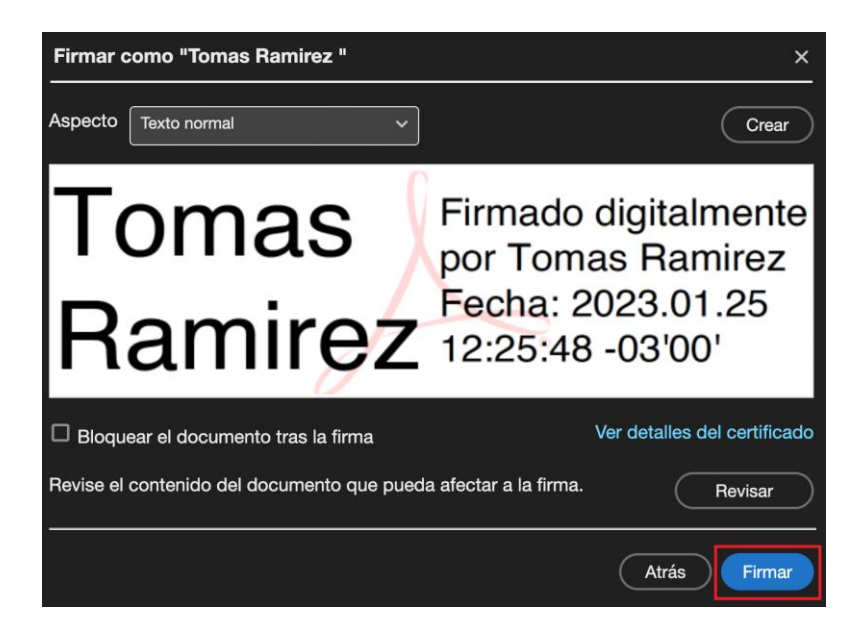

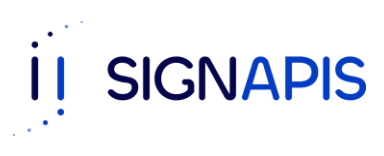

En este último paso Adobe solicitará un nombre, el cual será el que tendrá el PDF firmado

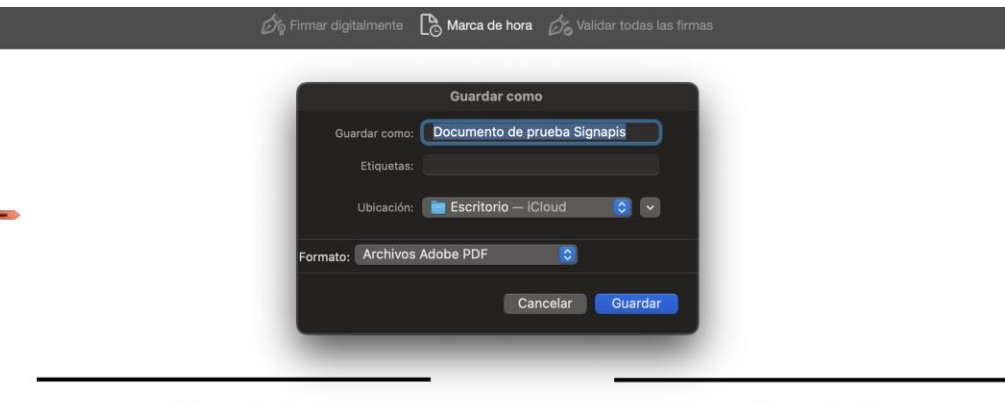

Firmante 1

Firmante 2

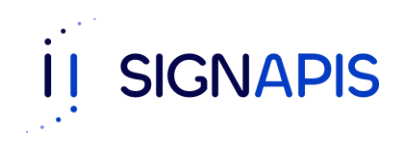

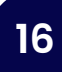

#### todas las firmas son válidas.

Estimado usuario,

Este documento no tiene validez legal y es utilizado exclusivamente para el ejercicio de firma en nuestro firmador Signapis.

Para más información acceder a nuestra página web https://signapis.com/.

!Listo! El PDF ha sido firmado con éxito.

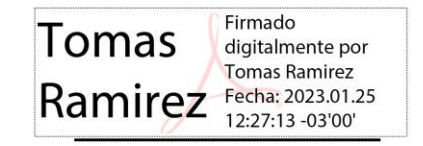

Firmante 1

Firmante 2

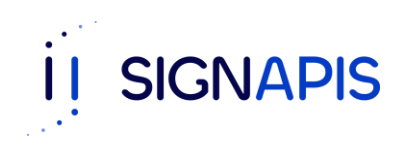

F

17